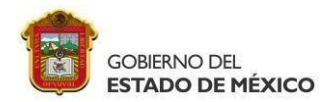

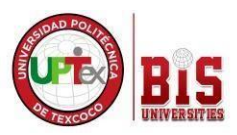

# OJO LLENAR TODOS LOS CAMPOS CORRECTAMENTE. PARA ENTREGAR SU PAGO EN ORIGINAL Y DOS COPIAS EN EL DEPARTAMENTO DE SERVICIOS ESCOLARES.

DE NO SER ASÍ QUEDARAN FUERA DE REGISTRO DE TITULO.

1.Entra en la página SIIGEM: <u>https://sfpya.edomexico.gob.mx/recaudacion/index.jsp</u>

2.Da clic en ORGANISMOS AUXILIARES

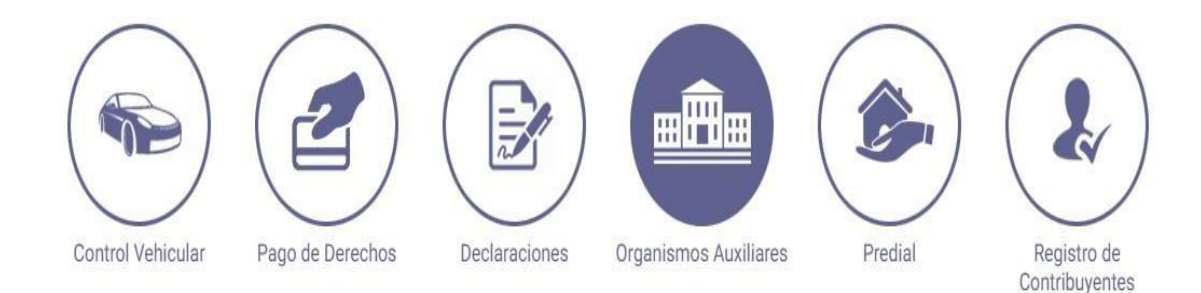

### 3. Aparecerá la siguiente pantalla, selecciona UNIVERSIDAD POLITÉCNICA DE TEXCOCO

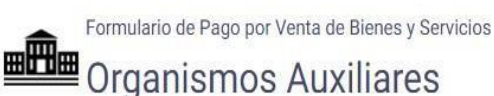

#### Paso 1 Paso 2 Paso 3 Ingresar Información Seleccionar Forma de Pago Pagar e Imprimir Formato Los datos marcados con \* son obligatorios **ORGANISMO AUXILIAR \*** Algunos de los beneficios de firmar el convenio de colaboración con el Gobierno del Estado de México, es hacer uso de la infraestructura existente para el pago con líneas referenciadas de 27 posiciones en los Centros Autorizados de Pago y del Portal de Servicios al Contribuyente. Introduzca el nombre del Organismo Hov contamos con procesos ágiles y transparentes para recibir tus pagos. UNIVERSIDAD POLITECNICA DE ATLAUTLA UNIVERSIDAD POLITÉCNICA DE CHIMALHUACÁN UNIVERSIDAD POLITÉCNICA DE CUAUTITLÁN IZCALLI UNIVERSIDAD POLITÉCNICA DE OTZOLOTEPEC de la Ley de Ingresos del Estado de México para el UNIVERSIDAD POLITÉCNICA DE TECÁMAC provenientes de los conceptos enumerados en el Sobierno del Estado de México, por UNIVERSIDAD POLITÉCNICA DE TEXCOCO en a través de la Caja General de UNIVERSIDAD POLITÉCNICA DEL VALLE DE MÉXICO Aviso de Privacidad: Politica de confidencialidad y manejo de datos personales. Encuesta de Satisfacción.

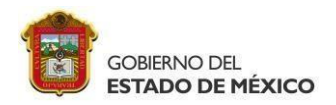

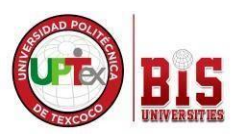

## 4.Se abrira un formulario, llena con tus datos personales.

romulano de nago por venta de bienes y servicios

# Organismos Auxiliares

|                                    | Paso 1<br>ngresar Información            | Paso 2<br>Seleccionar Forma de Pago | Paso 3<br>Pagar e Imprimir Formato |
|------------------------------------|------------------------------------------|-------------------------------------|------------------------------------|
| La                                 | os datos marcados con * son obligatorios |                                     |                                    |
| Organis<br>Auxiliar                | mo UNIVERSIDAD POLITÉCNICA               | DE TEXCOCO                          |                                    |
| Oficina                            | * UNIVERSIDAD POLITÉCNICA                | DE TEXCOCO                          |                                    |
| Datos                              | FOLIO*                                   | RFC*                                | CURP                               |
|                                    | APELLIDO PATERNO                         | APELLIDO MATERNO                    | NOMBRE(S)                          |
|                                    | DENOMINACIÓN O RAZÓN SOCIA               | L                                   |                                    |
| O Domicil                          | CALLE                                    | NO. EXTERIOR                        | NO. INTERIOR                       |
| 1.SELECCIONAR EN                   | COLONIA                                  | LOCALIDAD                           | MUNICIPIO                          |
|                                    | ESTADO                                   | CÓDIGO POSTAL                       | 3.EN CANTID<br>ESCRIBIR: 1         |
| I                                  | OBSERVACIONES                            |                                     |                                    |
| 2. SELECCIONAR EN                  | s TIPO<br>TITULACIÓN                     | ×                                   | \$ 2483.0 1<br>TARIFA CANTIDAD     |
| CONCEPTO: TRAMITE DE<br>TITULACIÓN | Trámites de titulación                   | *                                   | AGREGAR                            |
|                                    | is l                                     |                                     | Cancelar                           |

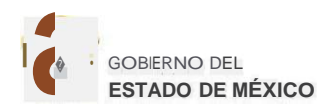

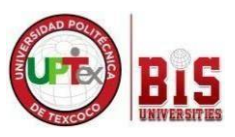

## 5. Da Click en Agregar y continúa para agregar el siguiente pago

Am .-u,muldll0-ue-1"dgu-pur-vt:llld-ueoleilt::::-y->elvll;llr.,

## Re---- Organismos Auxiliares

| Pa<br>Ingresar I                           | I <b>so1</b><br>Información                     | Paso2<br>Seleccionar l'orma de Pago | Paso 3<br>Pagar <i>e</i> imprimir rom      | ato                               |
|--------------------------------------------|-------------------------------------------------|-------------------------------------|--------------------------------------------|-----------------------------------|
| Los datos                                  | marcados con # son obhgator;os                  |                                     |                                            |                                   |
| <b>48 glib</b> Organismo<br>Auxiliar       | UNIVERSIDAD POLITÉCNICA DE TE                   | хсосо                               |                                            |                                   |
| 8 Oficina-                                 | UNIVERSIDAD POLITÉCNICA DE TE                   | XCOCO                               |                                            |                                   |
| <ul><li>Datos</li><li>Personales</li></ul> | FOLIO•                                          | RFC•                                | CURP                                       |                                   |
|                                            | APELLIDO PATERNO<br>DENOMINACIÓN O RAZÓN SOCIAL | APELLIDO MATERNO                    | NOMBRE(S)                                  |                                   |
| 9 Oormcillio                               | CALLE                                           | NO, EXTERIOR                        | NO. INTERIOR                               |                                   |
| 1.SELECCIONAR EN<br>TIPO                   | OBSERVACIONES                                   | CÓDIGO POSTAL                       |                                            |                                   |
| CERTIFICADOS                               |                                                 |                                     |                                            | 3.EN CANTIDAD<br>ESCRIBIR: 1      |
| Servicios                                  | CERTIFICADOS<br>CONCEPTO                        |                                     | \$731.0<br>TARIFA CANTIDA                  |                                   |
| 2. SELECCIONAR EN                          | Cert,≬cado total                                |                                     | AGREGAR                                    |                                   |
| CONCEPTO: CERTIFICADO<br>TOTAL             | DESCRI<br>976706 Trámites de titulación         | PCIÓN                               | CANTIDAD UNITARIO(\$)<br>1 2.483<br>TOTAL: | \$)<br>2,483<br>\$.2.4 <u>8</u> 3 |
|                                            |                                                 |                                     |                                            |                                   |

## 6.Da Click en AGREGAR y SIGUIENTE. Tu línea de captura se generará para los dos conceptos

| Servicios | CERTIFICAOOS                 |             |          |                        |             |
|-----------|------------------------------|-------------|----------|------------------------|-------------|
|           | CONCEPTO<br>Selecciona       |             |          |                        |             |
|           |                              | OESCRIPCIÓN | CANTIDAD | PRECIO<br>UNITARIO(\$) | IMPORTE(\$) |
|           | 976706 Trámites ee ntulacrón |             | 1        | 2.483                  | 2.483       |
|           | 976 708 C«hficado total      |             | 1        | 731                    | 731         |

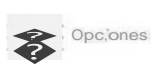

Presione para generar el Formato Universal de Pago correspondiente

Siguiente

Cancelar

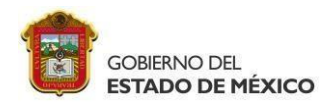

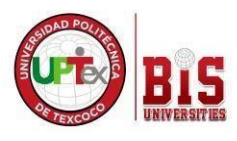

## 7.El sistema genera una línea de Captura la cual puede pagar en las instituciones que indica la misma. FAVOR DE REVISAR BIEN QUE SE GENERE LA LINEA DE CAPTURA POR EL CONCEPTO QUE SOLICITASTE.

| Centro de<br>Mensajes | Para realizar el pago, debe imprimir su formato (FUP) en el a<br><u>** Aviso de Privacidad **</u><br>Asistencia al Contribuyente del Gobierno del Estado de Méxi<br>50 Por correo electrónico: <u>asismex@edomex.gob.mx</u> Para a | apartado de Pago en Ventanilla<br>co vía telefónica. En el Valle de Toluca 2-26-17-51 y el resto del Estado 01800-715-43-<br>sesoría personalizada puede acudir al <u>Centro de Servicios Fiscales</u> de su preferencia. |
|-----------------------|----------------------------------------------------------------------------------------------------|----------------------------------------------------------------------------------------------------|
| Pago en ventanilla    | Importante: Imprima su formato para tener el soporte docur                                                                                                    | nental completo del pago que realiza.<br>DE CAPTURA                                                                                                    |
| Pago en línea         | CUENTAHABIENTES PORTAL BANCOS<br>Santander Inbursa<br>Citibanamex HSBC<br>BBVA Bancomer Banorte                                                                                                    |                                                                                                    |
|                       | Pagos en Línea                                                                                                    | Ser cliente de banca electrónica.<br>Contar con dispositivo electrónico de autenticación o<br>tariata de clavas de acceso, mismos que cada                                                                                |
|                       | <u>_Q</u> Centros Autorizados de Pago                                                                                                    | institución Bancaria proporciona.                                                                                                    |

8. Entregar original y dos copias en el Departamento de Servicios Escolares

| E                            | ORM                                                                                                    |                                                                                                    |                                                                                                    |  |
|------------------------------|----------------------------------------------------------------------------------------------------|----------------------------------------------------------------------------------------------------|----------------------------------------------------------------------------------------------------|--|
|                              | FORMATO GRATUITO                                                                                                    |                                                                                                    |                                                                                                    |  |
| Fect<br>Fect                 | na de emisión:<br>na limite de pa                                                                                                    | 30 de Ener<br>Igo: 31 de Diciembr                                                                                                    | ro de 2018<br>re de 2018                                                                                                    |  |
|                              | Total a p                                                                                                    | pagar: \$802                                                                                                    | .00                                                                                                    |  |
| CONTRIBUYEN                  | те                                                                                                    |                                                                                                    |                                                                                                    |  |
| ROSC820529MDFBNN00<br>CURP   |                                                                                                    |                                                                                                    |                                                                                                    |  |
|                              |                                                                                                    |                                                                                                    |                                                                                                    |  |
| A CONTRIBUCI                 | ÓN                                                                                                    |                                                                                                    |                                                                                                    |  |
|                              | CANTIDAD                                                                                                    | TARIFA O TASA                                                                                                    | SUBTOTAL                                                                                                    |  |
| grado académico              | 1                                                                                                    | 802                                                                                                    | \$802.00                                                                                                    |  |
| O CON LA CERTIFICA           | CIÓN O COMPR                                                                                                    | TOTAL A<br>PAGAR EN UNA                                                                                                    | A PAGAR: \$802.00<br>SOLA EXHIBICIÓ                                                                                                    |  |
| IGUIENTES INSTITUC           | IONES AUTORI                                                                                                    | ZADAS                                                                                                    |                                                                                                    |  |
| BANCO DI                     | EL BAJÍO 453                                                                                                    | BANORTE-                                                                                                    | IXE 31681                                                                                                    |  |
| CHE                          | DRAUI                                                                                                    | CI BA                                                                                                    | NCO                                                                                                    |  |
| FARM. GU<br>INTERCA<br>SUPER | ADALAJARA<br>AM BANCO/<br>KOMPRAS                                                                                                    | FARMACI<br>AHORRO<br>CIRCULO K/                                                                                                    | IAS DEL<br>/ EXTRA/<br>/ 7-ELEVEN                                                                                                    |  |
| SANTA                        | NDER 9621                                                                                                    | SCOTIABA                                                                                                    | ANK 1093                                                                                                    |  |
| TELE                         | GRAFOS                                                                                                    |                                                                                                    |                                                                                                    |  |
|                              | Fed CONTRIBUYEN ROSCS300530 CURP 2000LA CONTRIBUCH grado académico 2000LA CONTRIBUCH SCADOS CURP 2000LA CONTRIBUCH CURP 2000LA CONTRIBUCH | Pecha limite de pa<br>Total a j<br>CONTRIBUYENTE<br>ROSCE30359/JDFB/N00<br>CURP<br>A CONTRIBUCIÓN<br>CANTOAO<br>grado académico 1<br>CONTA CERTERCACIÓN O COMPER<br>SERADOS<br>CARTORO A CONTRIBUCIÓN<br>CANTOAO<br>JUNE DE NACIONAL MARA<br>FARRE CURDALAJARA<br>FARRE MUDALAJARA<br>FARRE MUDALAJARA<br>FARRE MUDALAJARA<br>FARRE MUDALAJARA<br>FARRE MUDALAJARA<br>FARRE MUDALAJARA<br>FARRE MUDALAJARA<br>FARRE MUDALAJARA<br>FARRE MUDALAJARA<br>FARRE MUDALAJARA<br>FARRE MUDALAJARA<br>FARRE MUDALAJARA | Techa limite de pago: 31 de Diolembr Total a pagar: \$802 CONTRIBUYENTE ROSCE30539/JDFB/N/00 CANTIDAU TARIFA O TASA yado académico 1 802 CONTAL CENTRICACIÓN O COMPROBANTE DE PAGAR EN UNA CONTAL ENTINOCISA JUTORIZADAS BANCO DE LAJIO 453 BANCO DE LAJIO 453 BANCO |  |

RECUERDA QUE EL SISTEMA NO PERMITE HACER DEVOLUCIONES POR LO QUE TE RECOMENDAMOS REVISAR BIEN LOS CONCEPTOS QUE SE VAN A PAGAR